### Proposal Preparation and Project life-cycle

Hugo Messias, DSO Astronomer, ALMA @ALMA Spanish Days, IAC [2025/02/18]

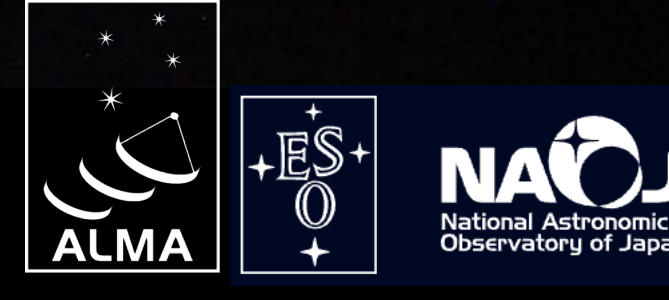

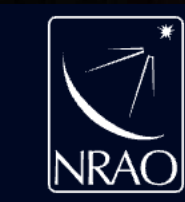

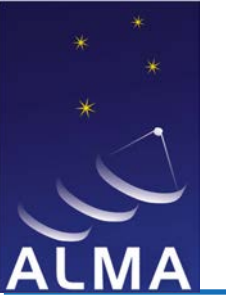

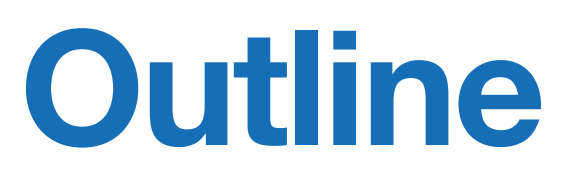

**PA QA2** 

- Cycle 12 timeline
- User Portal and user account
- Documentation
- Tools
- Proposal Types
- Scientific Justification
- Proposal lifecycle

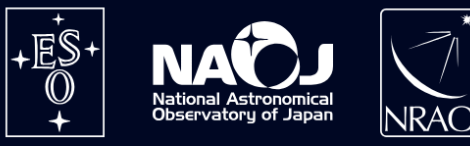

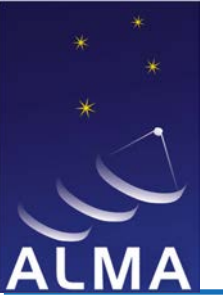

# **Cycle 12 timeline**

| Oth March                         | Start Date  | Configuration                      |
|-----------------------------------|-------------|------------------------------------|
|                                   | 1-Oct-2025  | C-8                                |
| <sup>1th</sup> April              | 20-Oct-2025 | C-7                                |
| Julv/August                       | 10-Nov-2025 | C-6                                |
|                                   | 1-Dec-2025  | C-5                                |
| is start: 1 <sup>st</sup> October | 20-Dec-2025 | C-4                                |
| <u>on timeline</u> ——→            | 10-Jan-2026 | C-3                                |
|                                   | 1-Feb-2026  | No observations due to maintenance |
|                                   | 1-Mar-2026  | C-1                                |
|                                   | 26-Mar-2026 | C-2                                |
|                                   | 20-Apr-2026 | C-3                                |
|                                   | 10-May-2026 | C-4                                |
|                                   | 31-May-2026 | C-5                                |
|                                   | 23-Jun-2026 | C-6                                |
|                                   | 28-Jul-2026 | C-5                                |
|                                   | 18-Aug-2026 | C-4                                |
|                                   | 10-Sep-2026 | C-3                                |

- Call open: 2
- Deadline: 24 lacksquare
- **Results out:** lacksquare
- Observation
- **Configuratio** ullet

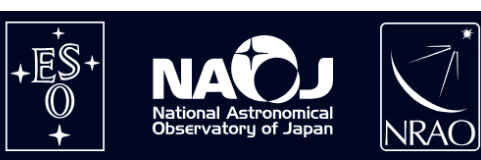

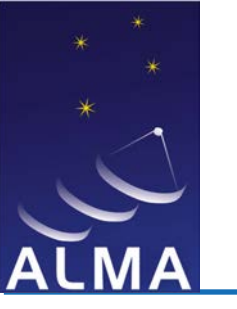

## **User Portal and user account**

**Pa** Qa2

## www.almascience.org

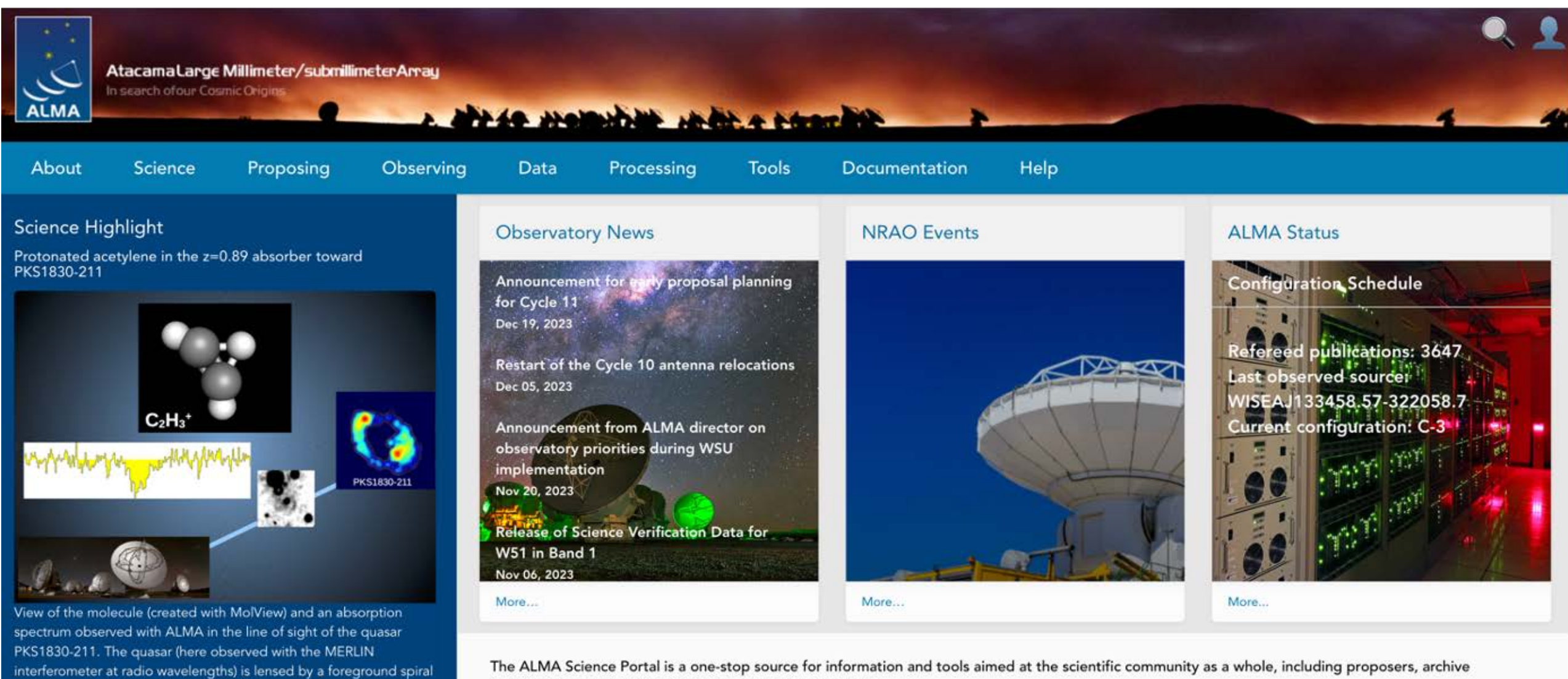

The ALMA Science Portal is a one-stop source for information and tools aimed at the scientific community as a whole, including proposers, archive researchers, ALMA staff, journalists, and funding agencies.

Quick Links

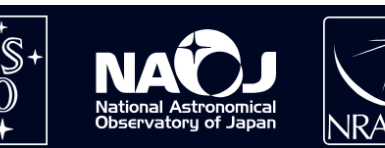

galaxy at z=0.89 (optical image from HST).

The line of sight to the lensed blazar PKS1830-211 intercepts

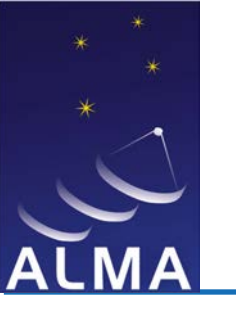

## **User Portal and user account**

**PA QA2** 

- COLESCO.

## www.almascience.org

| Atacamal ange N                                                        | Allimeter /cubyrillimeter Annau |                                                                |                                                                                                    |
|------------------------------------------------------------------------|---------------------------------|----------------------------------------------------------------|----------------------------------------------------------------------------------------------------|
| ALMA                                                                   | Account info Demogra            | raphics Expertise Conflicts of interest Confirm                | A DE LA DE LA DE |
| About Science                                                          | New Accour                      | nt Registration                                                |                                                                                                    |
| Science Highlight                                                      | First name                      |                                                                |                                                                                                    |
| Protonated acetylene in the z=0<br>PKS1830-211                         | Middle initials                 |                                                                | bedula                                                                                                    |
|                                                                        | Surname                         |                                                                |                                                                                                    |
|                                                                        | Gender                          |                                                                | ations: 3647                                                                                                    |
|                                                                        | E-mail                          |                                                                | 57-322058.7                                                                                                    |
|                                                                        | Re-type E-mail                  |                                                                | ation: C-3                                                                                                    |
| arthurstar Jas Marinature                                              | Receive optional emails         |                                                                |                                                                                                    |
|                                                                        | Account name                    |                                                                |                                                                                                    |
|                                                                        | Password                        |                                                                |                                                                                                    |
| View of the molecule (created with                                     | Re-type password                |                                                                |                                                                                                    |
| PKS1830-211. The quasar (here ob<br>interferometer at radio wavelegate | Institution                     | <ul> <li>Choose country</li> <li>Choose Institution</li> </ul> | ▼ pposers, archive                                                                                                    |
| galaxy at z=0.89 (optical image from                                   | n HST).                         | researchers, ALMA staff, journalists, and funding agencies.    |                                                                                                    |
| The line of sight to the lensed l                                      | blazar PKS1830-211 intercepts   | Quick Links                                                    |                                                                                                    |

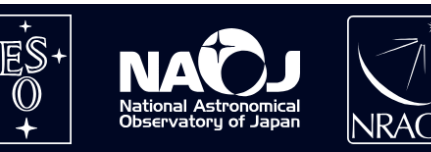

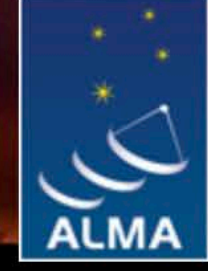

AtacamaLarge Millimeter/submillimeterArray

In search of our Cosmic Origins

Proposing Observing Processing Documentation About Science Tools Help Data The second and a second the second second Documentation Table of Contents Purpose of this Document Some Acronyms Used in this Document Proposer's Guide What is ALMA? ALMA Regional Centers (ARCs) What is Interferometry? **ALMA Technical Book** Science with ALMA **ALMA Full Operations Specifications** ALMA Cycle 11 Capabilities **ALMA Science Primer** Receivers and Sensitivities This Cycle **ALMA** Correlators Did You Know? In Cycle 11 ALMA can... Science During Cycle 11 10 Before You Propose 10 Examples of Cycle 11 Observing With ALMA 12 Molecular Absorption Lines at z=0.9 — Spectral Scan 12 Mapping a Lensed, High Redshift, Gas-Rich Galaxy 13 A Survey of Submillimeter Galaxies 14 Observing a GRB Afterglow (A Target of Opportunity) 15 Properties of Central Black Holes and their Hosts 16 17 Mosaicing the Nearby Spiral Galaxy M100 Multi-wavelength Continuum Survey of Protostellar Disks in Ophiuchus 18 19 Dust Polarization and Magnetic Fields in Star Forming Clouds 20 Observing Molecular Gas in a Planetary Nebula 21 Solar Systems Near and Far 22 Continuum High Resolution Imaging of the Asteroid 3 Juno Continuum Mapping of the Sun at Millimeter Wavelengths 23 Proposals, Observations and Data Reduction 24 Proposal Submission and Observing Process 24 26 **Observing Considerations** Simulating ALMA Data 29 Using Single-Dish Data to Estimate ALMA Sensitivity Requirements 30 Creating Images From Your Data 31 33 Interferometry Concepts for ALMA: A Glossary of Terms A Few Useful Equations 38 39 A Summary of "Quick Links" 

A MAR AND AND AND AND A MARCHAN AND AND

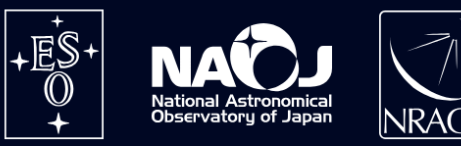

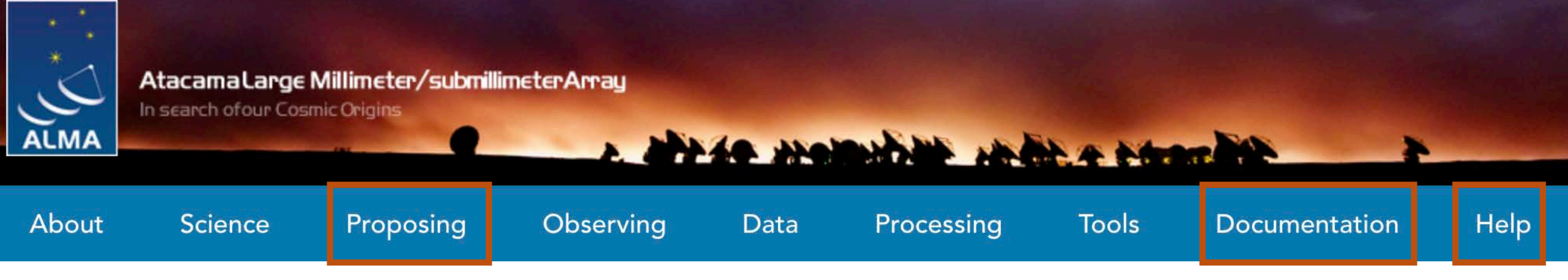

- Documentation
  - Proposer's Guide
  - <u>ALMA Technical Book</u>
  - <u>ALMA Science Primer</u>
  - Known issues (this link when call is open)
  - Knowledge base / FAQs
  - <u>Helpdesk</u>

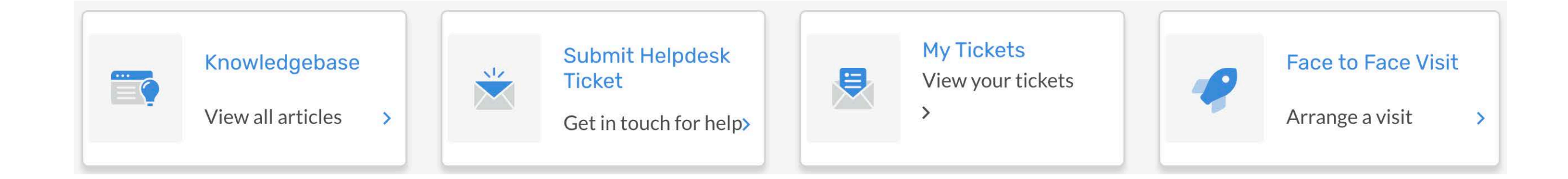

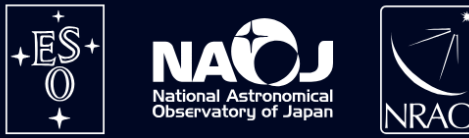

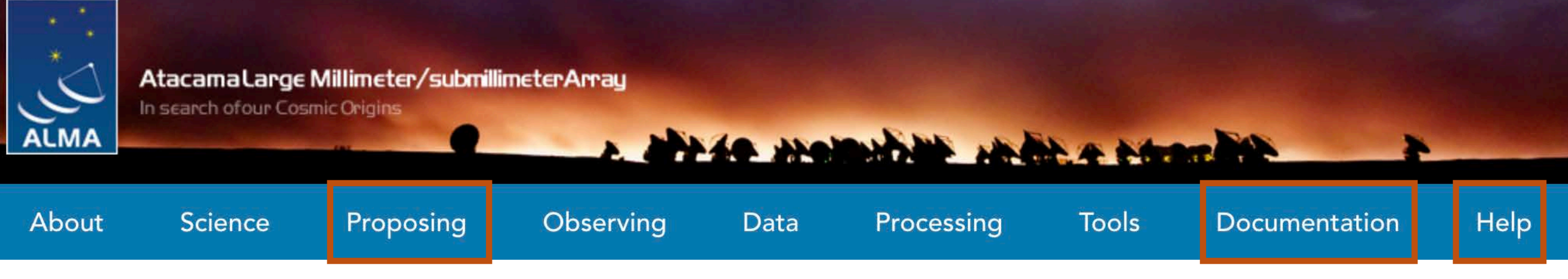

- Documentation
  - Proposer's Guide
  - <u>ALMA Technical Book</u>
  - <u>ALMA Science Primer</u>
  - Known issues (this link when call is open)
  - Knowledge base / FAQs
  - <u>Helpdesk</u>
- Videos
  - <u>ALMA Primer Instructional Videos</u>
  - <u>I-TRAIN</u>

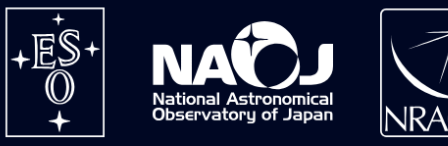

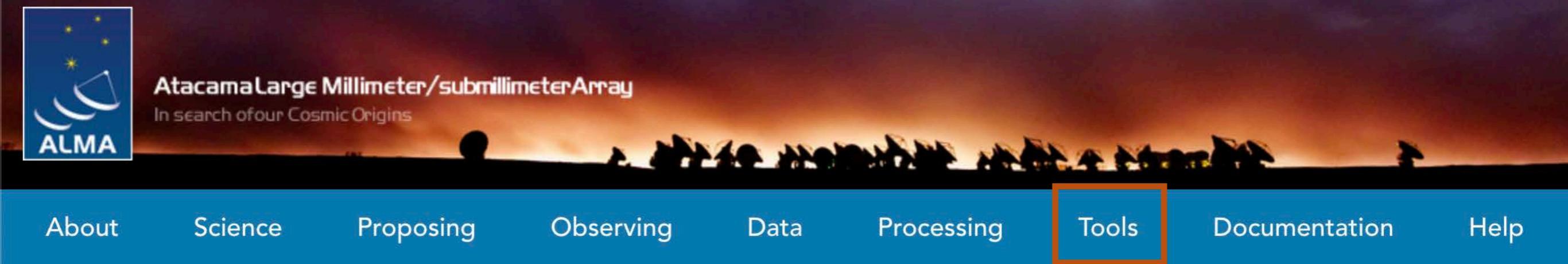

- ALMA Observing Tool (Edwige presentation)
- Sensitivity calculator

|                                                                                                    | Declination                                                | 00:00:00.    | 00                                         |                                                                                           |                                      |                                                                                                    | ~             | ]              |                             |
|----------------------------------------------------------------------------------------------------|------------------------------------------------------------|--------------|--------------------------------------------|-------------------------------------------------------------------------------------------|--------------------------------------|----------------------------------------------------------------------------------------------------|---------------|----------------|-----------------------------|
|                                                                                                    | Polarisation                                               | Dual ~       |                                            |                                                                                           |                                      |                                                                                                    |               |                |                             |
| Obse                                                                                                    | rving Frequency                                            | 345          |                                            |                                                                                           |                                      |                                                                                                    | GHz 🔻         |                |                             |
| and the                                                                                                    | Observing Band                                             | ALMA_RE      | 3_07 ∨                                     |                                                                                           |                                      |                                                                                                    |               |                |                             |
| Bandwidth per Polarization<br>Water Vapour                                                                          |                                                            | 7.500000     |                                            |                                                                                           |                                      |                                                                                                    | iHz 🔻         |                |                             |
|                                                                                                    |                                                            | Autom        | Automatic Choice     Manual Choice         |                                                                                           |                                      |                                                                                                    |               |                |                             |
|                                                                                                    | Column Density                                             | 0.913mm      | (3rd Octile)                               | ~                                                                                         |                                      |                                                                                                    |               |                |                             |
|                                                                                                    | Trx, tau, Tsky                                             | 72 K, 0.1    | 58, 39.538                                 | к                                                                                         |                                      |                                                                                                    |               |                |                             |
|                                                                                                    | Tsys                                                       | 153.278      | к                                          |                                                                                           |                                      |                                                                                                    |               | Î              |                             |
|                                                                                                    |                                                            |              |                                            |                                                                                           |                                      |                                                                                                    |               |                |                             |
| Individual Parameters                                                                                               | 12 m Array                                                 | ,            |                                            | 7 m Array                                                                                 |                                      | Total Powe                                                                                          | er Arrav      |                |                             |
| Individual Parameters<br>Number of Antennas                                                                         | <b>12 m Array</b>                                          | ,            | ~                                          | <b>7 m Array</b>                                                                          | ~                                    | Total Powe                                                                                          | er Array      |                | •                           |
| Individual Parameters<br>Number of Antennas<br>Resolution                                                           | <b>12 m Array</b><br>43<br>0                               | ~            | ✓<br>arcsec ▼                              | 7 m Array<br>10<br>0 ✔ a                                                                  | ✓<br>arcsec ▼                        | Total Powe                                                                                          | er Array<br>✔ | arcs           | Sec T                       |
| Individual Parameters<br>Number of Antennas<br>Resolution<br>Sensitivity (rms)                                      | <b>12 m Array</b><br>43<br>0<br>197.67559                  | •            | arcsec V<br>uJy V                          | 7 m Array<br>10<br>0 ✔ 2.48268526533€ ✔                                                   | arcsec ▼<br>mJy ▼                    | <b>Total Powe</b><br>3<br>9.5<br>4.8501066                                                          | er Array      | arcs           | sec T                       |
| Individual Parameters<br>Number of Antennas<br>Resolution<br>Sensitivity (rms)<br>Equivalent to                     | <b>12 m Array</b><br>43<br>0<br>197.67559<br>Unknown       | v<br>09247 v | <pre>✓ arcsec ▼ uJy ▼ K▼</pre>             | 7 m Array<br>10<br>0 ✔ a<br>2.48268526533€ ✔<br>Unknown                                   | ✓<br>arcsec ▼<br>mJy ▼<br>K ▼        | <b>Total Powe</b><br>3<br>9.5<br>4.8501066<br>0.174                                                 | er Array      | arcs<br>m<br>r | v<br>asec ⊂<br>nK           |
| Individual Parameters<br>Number of Antennas<br>Resolution<br>Sensitivity (rms)<br>Equivalent to<br>Integration Time | <b>12 m Array</b><br>43<br>0<br>197.67559<br>Unknown<br>60 | 09247 🖌      | arcsec ▼<br>uJy ▼<br>K▼<br>s ▼             | 7 m Array<br>10<br>0 ✔ a<br>2.48268526533€ ✔<br>Unknown<br>60 ✔                           | ✓<br>arcsec ▼<br>mJy ▼<br>K ▼<br>s ▼ | Total Powe           3           9.5           4.8501066           0.174           60               | er Array      | arcs<br>m<br>r | v<br>sec<br>⊐JJy<br>™K<br>s |
| Individual Parameters<br>Number of Antennas<br>Resolution<br>Sensitivity (rms)<br>Equivalent to<br>Integration Time | <b>12 m Array</b><br>43<br>0<br>197.67559<br>Unknown<br>60 | 09247 🗸      | arcsec ▼<br>uJy ▼<br>K ▼<br>s ▼<br>Integra | 7 m Array<br>10<br>0 ✔ a<br>2.48268526533€ ✔<br>Unknown<br>60 ✔<br>ation Time Unit Option | arcsec V<br>mJy V<br>K V<br>s V      | Total Powe           3           9.5           4.8501066           0.174           60           tic | er Array<br>✓ | arcs<br>m<br>r | oec ∎<br>nJy ∎<br>s ∎       |

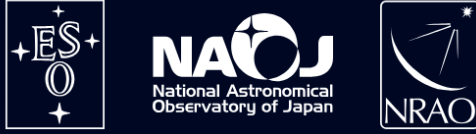

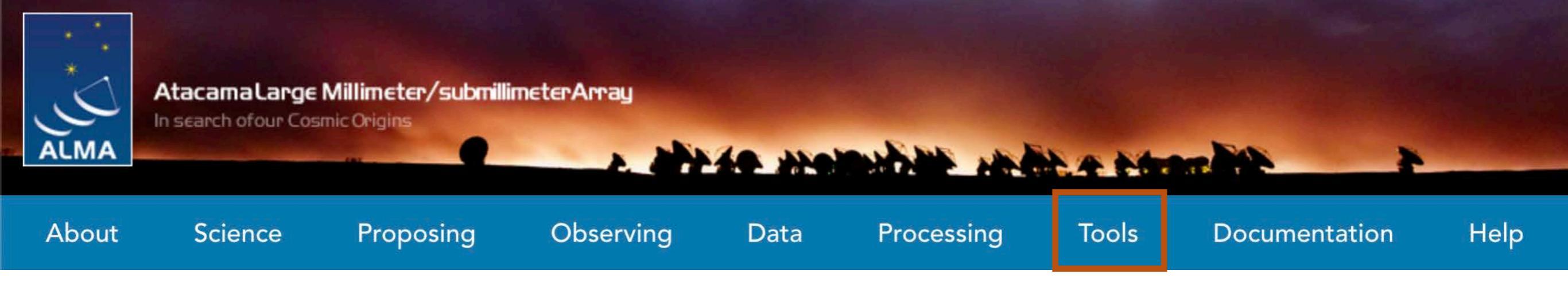

Array Setup

- ALMA Observing Tool (Edwige presentation)
- Sensitivity calculator
- Observation Support Tool

| Instrument: ALMA v                                                                                                    | Select the desired ALMA antenna configuration.<br>Full ALMA means the simulations will be done with the full capabilities ALMA will<br>achive in the future (e.g. observing with 50 antennas, or Band 10 Configuration 10<br>observations); some of these may not yet be offered in the current cycle.<br>Selecting cycle-specific configurations will simulate the capabilities of ALMA in<br>that wells and therefore some observations might be contained (you will be |
|----------------------------------------------------------------------------------------------------|----------------------------------------------------------------------------------------------------|
|                                                                                                    | notified if this is the case). Please, refer to the ALMA documentation for each cycle capabilities.                                                                                                    |
| Sky Setup:                                                                                                    |                                                                                                    |
| Source model: OST Library: Central point source  Vpload: Choose File No file chosen                                                          | Choose a library source model or supply your own.<br>You may upload your own model here (max 10MB). This must be a FITS file with<br>the extension .fits included in the name of the file, e.g. model.fits.                                                                                                    |
| Declination:         -35d00m00.0s           Image peak / point flux in mJy          0.0                                                      | Ensure correct formatting of this string (+/-00d00m00.0s).<br>Rescale the image data with respect to new peak value.<br>Set to 0.0 for no rescaling of source model.                                                                                                    |
| Observation Setup:                                                                                                    |                                                                                                    |
| Observing mode: O Spectral Continuum<br>Central frequency in GHz: 93.7<br>Bandwidth in MHz V: 32                                             | Spectral or continuum observations?<br>The value entered must be within an ALMA band.<br>Select the total bandwidth for continuum observations.<br>Enter 7.5 GHz to select ALMA recommend full continuum setup.                                                                                                    |
| Use full Stokes parameters: O Yes No<br>Number of polarizations: 2 -                                                                         | If your input image contains more than one Stokes plane<br>use them all (Yes), or just Stokes I (no/default).<br>This affects the noise in the final map. Ignored in continuum mode if "Use full<br>Stokes parameters" is set to yes.                                                                                                    |
| Required resolution in arcseconds:       1.0         Pointing strategy:       Mosaic         On-source time in       hours         V       3 | OST will choose array config based on this value if <i>instrument</i> is set to ALMA.<br>Selecting single will apply primary beam attenuation.<br>Per pointing for Pointing Strategy = 'mosaic'.<br>Total time over all pointings Pointing Strategy = 'single' and 'User pointing'                                                                                                    |

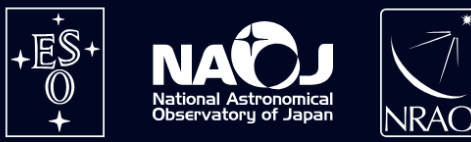

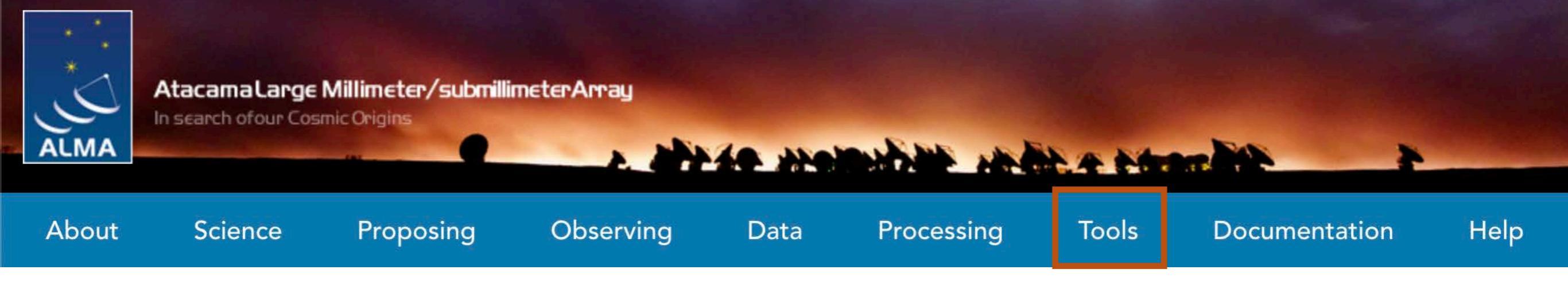

- <u>ALMA Observing Tool</u> (Edwige presentation)
- <u>Sensitivity calculator</u>
- Observation Support Tool
- <u>Splatalogue</u>
- Solar ephemeris
- <u>Multiple other tools</u> developed by the EU ARC nodes
- <u>CASA</u> and <u>simulation tasks</u>

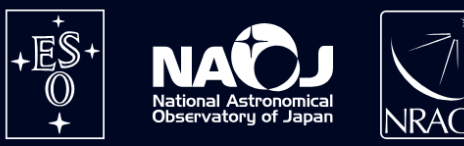

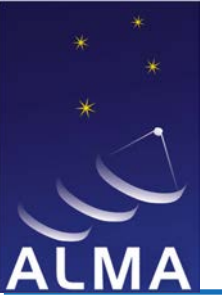

## **Proposal Types**

| Regular       | Target Of Opportunity        |                                                               |
|---------------|------------------------------|---------------------------------------------------------------|
| Large Program | O Phased Array               |                                                               |
|               | ) Regular<br>) Large Program | Regular  Target Of Opportunity    Large Program  Phased Array |

| Joint Proposals |                           |                  |                                        |
|-----------------|---------------------------|------------------|----------------------------------------|
|                 | Is this a Joint Proposal? | 🖲 Yes 🔾 No       |                                        |
|                 | Type of Joint Proposal    | ● Main ○ Partner |                                        |
|                 | Observatory               | Project Code     | Requested Time                         |
|                 | Add Partner Obser         | VLA, V           | <b>LT, JWST</b><br>Partner Observatory |

Gergö's presentation

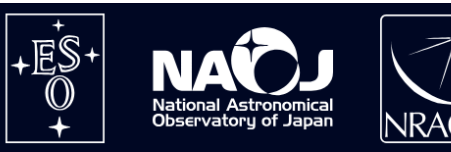

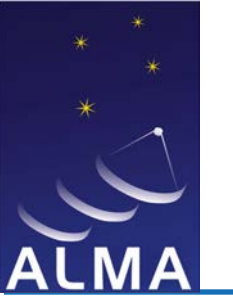

## **Scientific Justification**

PA Qa2

- Must be:
  - 4 pages (7 for Large Programs) PDF document (20MB max file size).
  - 12+ font written in English (OT will check the font size). This includes figure captions, tables and references!
  - Prepared in accordance with the dual-anonymous guidelines.
- Should:
  - Be written for a knowledgeable, but broad audience.
  - Provide a clear statement of the immediate scientific goals.
  - Demonstrate the suitability of the observations to achieve the scientific goals.
- May:
  - Embed tables and figures within the text.
  - Briefly justify the requested sensitivity and angular resolution and refer to the Technical Justification for a full justification.
  - Include simulations to justify aspects of an observation.

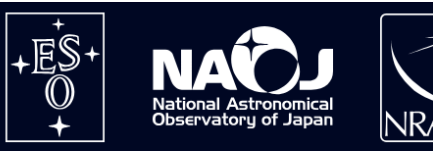

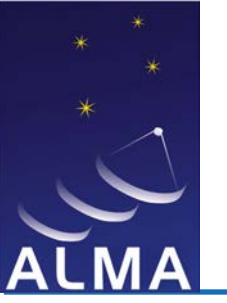

PA Qa2

- 1. Submission (via OT; see Edwige presentation)
- 2. <u>Review</u> (Evanthia presentation)
- 3. Life and Proprietary Time (Regular vs LPs vs DDT vs JPs)
  - 1. Regular:
    - 1. grade-A/LPs: 2 cycles, 1yr Proprietary Time
    - 2. B/C: 1 cyc, 1yr Proprietary Time
  - 2. DDTs: 2 cycles, no Proprietary Time (unless justified)
  - 3. JPs (as partner): 2 cycles, 1yr Proprietary Time

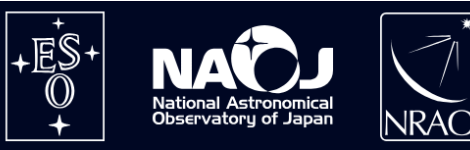

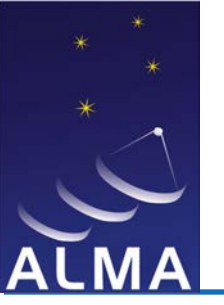

#### SnooPI (manual) and proposal structure

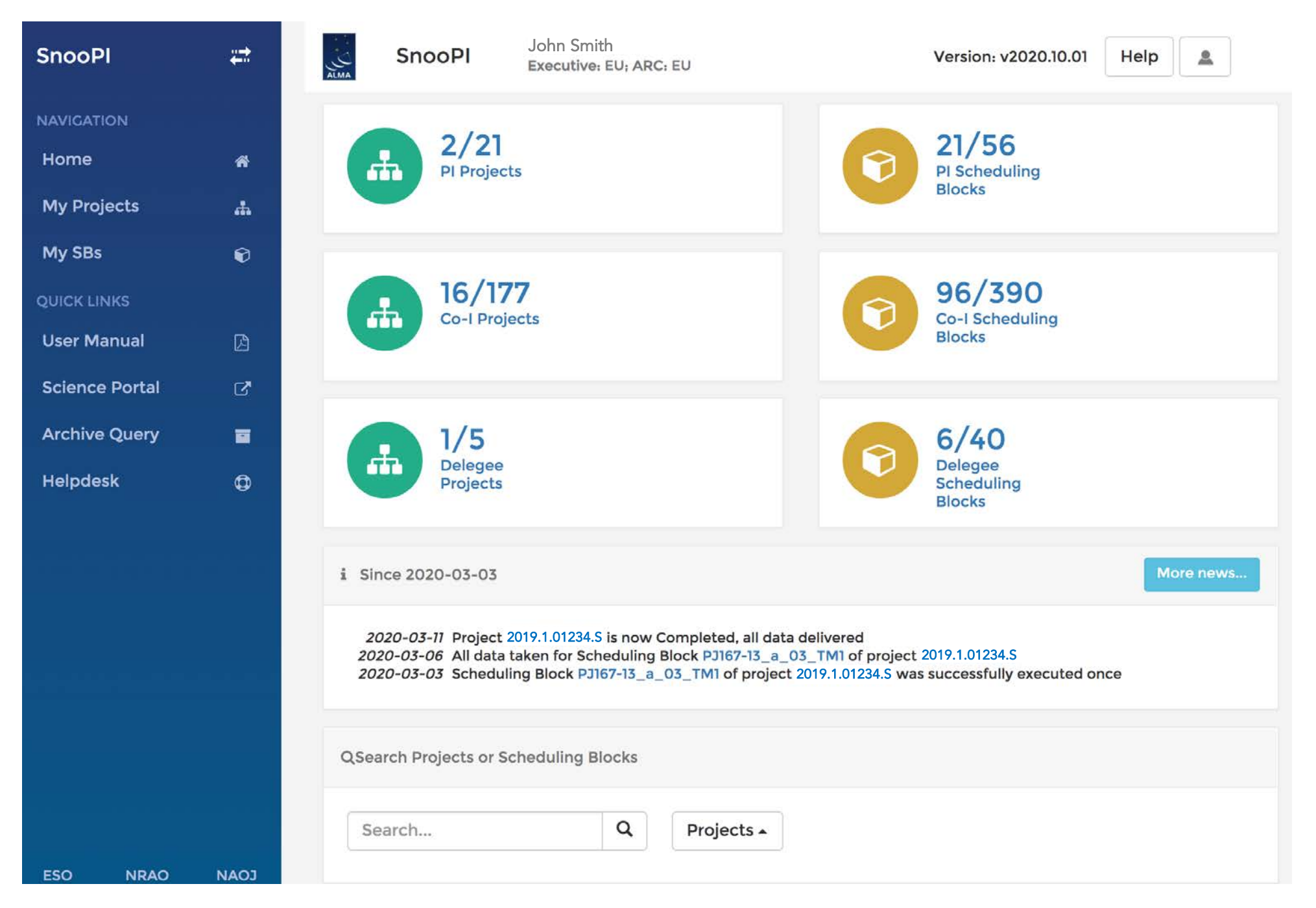

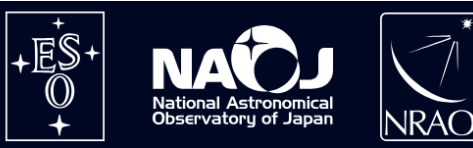

14

PA

OA2

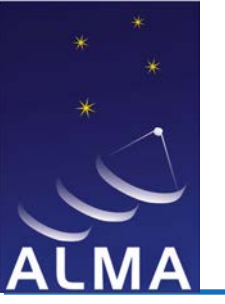

#### SnooPI (manual) and proposal structure

| SnooPl 😅                           | SnooPI John Smith<br>Executive: EU; ARC: EU       | Help       | ]     |
|------------------------------------|---------------------------------------------------|------------|-------|
| NAVIGATION                         | PI Co-I Delegee                                   |            |       |
| My Projects                        | All projects Sear                                 | ch         | ٩     |
| My SBs 🛛 <table-cell></table-cell> | Project code A Project Title                      | Status     | Grade |
| QUICK LINKS                        | 2019.1.01212.S The Amost inspired project title   |            | C     |
| User Manual                        | 2019.1.01234.S S Observing the Oniverse with ALMA |            | в     |
| Science Portal                     | galaxy clusters with ALMA<br>J0305-SM_a_06_TM1    | Landaranas |       |
| Archive Query 📑                    | PJ231-SM_a_06_TM1 		 All data taken               |            |       |
| Helpdesk                           | PJ308-SM_a_06_TM1                                 |            |       |

- a white "thumbs up" symbols marks a project that has been submitted (Phase 1);
- \* a red cross marks a project rejected at the proposal review stage (after the results of the proposal review become public). Such projects only appear in the list if "All projects" is selected;
- an asterisk indicates an approved project (priority grades A, B or C) for which the Phase 2 material has not yet been submitted;
- A light blue "thumbs up" symbol indicated that the Phase 2 material has been submitted, but the SBs have not been generated yet;

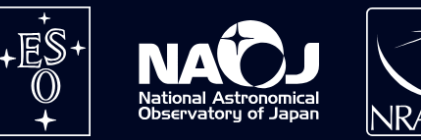

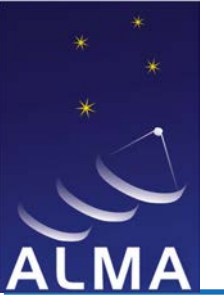

#### SnooPI (manual) and proposal structure

| SnooPl                                                                                               | John Smith<br>Executive: EU; ARC: EU          | Version: v2020.1                   | 10.01 Help 🚨                |
|----------------------------------------------------------------------------------------------------|-----------------------------------------------|------------------------------------|-----------------------------|
| Project Code: 2019.1.0123                                                                            | 34.S ARC node: Italian. Contact scientis      | t: Jack Brown Download Pro         | pposal [pdf] Project report |
| J0305-SM_a                                                                                           |                                               |                                    |                             |
|                                                                                                    | ets, nebulae, open clusters, globular gala    | xies and galaxy clusters with ALMA | Progress                    |
| <ul> <li>SG OUS (PJ308 - e</li> <li>Group OUS</li> <li>Member OUS (I</li> <li>PJ308-SM a</li> </ul>  | nvironment)<br>PJ308-SMC1) Science (          | Goal 🛛                             | 141%                        |
| <ul> <li>SG OUS (PJ231 - er</li> <li>Group OUS</li> <li>Member OUS (</li> <li>PJ231-SM_a_</li> </ul> | Dyironment)<br>PJ231-SMG1) Group of<br>D6_TM1 | f sources 🛛 🗖                      | 164%                        |
| <ul> <li>SG OUS (J0305 - e</li> <li>Group OUS</li> <li>Member OUS (</li> <li>J0305-SM_a_</li> </ul>  | nvironment)<br>D0305-SMC2)<br>Data del        | ivery                              | 150%                        |

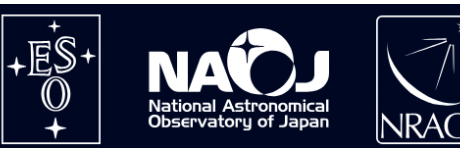

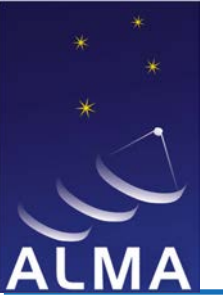

### Resubmissions

**PA** QA2

- 1. Even grade A projects may not finish within a single cycle
- 2. ALMA checks for duplications and resubmissions
- 3. Consider resubmitting if nothing happened until March
- 4. Project will continue in previous project version if observations have started already (per SG approach)
- 5. Prior to cycle start, you will be contacted by the contact scientist to confirm resubmission or justify against
- Newly added sources will be "transferred" to independent SGs
- 7. Project will have its grade updated accordingly

Note: check against duplications in the archive and the observing queue by following instructions/tools in this link.

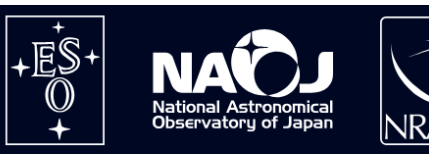